# Updating or Changing a Student's Advisor Assignment in Banner

## In order for your assigned student advisees to populate in Navigate, they must first be coded in Banner.

#### **Directions:**

- 1. <u>Go to Banner</u>
- 2. Open the SGAADVR or *Multiple Advisors* Banner screen
- 3. Enter the Student Identification Number
- 4. Enter the effective term (6 digits, e.g. 202110)
- 5. Click Maintenance button and *Copy Advisor*. This will bring the cursor down to the names of advisors and then you can edit.
- 6. Delete (*Delete* button in top right corner) the Advisor row that has the Advisor's name that is no longer needed.
  - a. When transitioning from a CAAR advisor to a faculty or departmental advisor, delete the CAAR advisor.
  - b. When transitioning from a Running Start Advisor to a CAAR advisor, delete the Running Start advisor.
  - c. It is OK for a student to have 2 or more advisors, such as with a BAE or if they are an athlete.
  - d. Please do not delete ATHL, CAMP, or INTL advisors.
  - e. Please do not delete Coaches, Mentors, Specialists, or Tutors.
- 7. Insert (Insert button in top right corner) new advisor by adding the new advisor Employee ID Number
- 8. Indicate the proper Advisor Type (see below)
- If applicable, check the PRIMARY Advisor box. The PRIMARY indicator should be used to designate the Major/Departmental advisor. (Only ONE advisor can be designated as the primary advisor. If adding a minor advisor or second major advisor, do NOT check the Primary indicator box.)
- 10. Click Save or F10

# Please use ONLY the following Advisor Types. All other Advisor Types are not recognized by Navigate.

| Advisor Type                   | Code |     |                                      |
|--------------------------------|------|-----|--------------------------------------|
| Departmental Advisor           | DEPT |     |                                      |
| Athletic Advisor               | ATHL |     |                                      |
| CAMP Advisor                   | CAMP |     |                                      |
| Ctr for Acad Adv & Retent      | CAAR |     |                                      |
| Graduate Advisor               | GRAD |     |                                      |
| Graduate Committee Chair       | GCHR |     |                                      |
| International Programs Advisor | INTL |     |                                      |
| Running Start Academic Advisor | RSAA |     |                                      |
| Pathways Advisor               | PTW  | New | See CAAR                             |
| Passport Specialist            | PPS  | New | See SASS                             |
| Wellbeing Coach                | WBC  | New | See Counseling and Wellness Services |
| Career Advisor/Coach           | CAC  | New | See Career Services                  |
| Peer Mentor/Coach              | PMC  | New | See PLUS Tutoring                    |
| Peer Tutor                     | PT   | New | See PLUS Tutoring                    |
| Faculty Mentor                 | FM   | New | See CAAR, EagleCare team             |

## Other items to note:

• Navigate syncs with Banner each night. Advisor assignments entered in Banner today will show up in Navigate tomorrow.